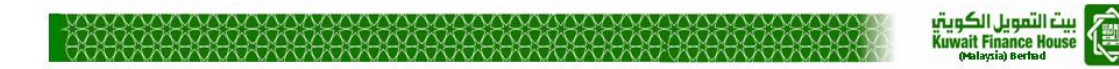

# Kuwait Finance House (M) Berhad

# **KFH Online Banking**

# (National Bill Payment Scheme- NBPS)

**Business Requirement Specification** 

28<sup>th</sup> May 2014

Reference: KFH/ IBSCR063/BRS/NBPS

Prepared By:

penril datability

Penril Datability (M) Sdn Bhd (816792-X) Suite A-07-07 Plaza Mon't Kiara No. 2, Jalan Kiara, Mon't Kiara 50480 Kuala Lumpur, Malaysia Tel: (603) 6201 2622 Fax: (603) 6201 7622

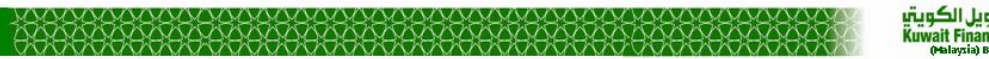

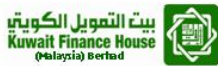

### **Document Amendment Log**

| Version No | Date Updated | Description of  | Updated By              | Reviewed By             | Approved By             |
|------------|--------------|-----------------|-------------------------|-------------------------|-------------------------|
|            |              | Change          | <name, dept=""></name,> | <name, dept=""></name,> | <name, dept=""></name,> |
| 1.0        | 28/05/2014   | Initial Release | Shuhaida Subri          | Norhaidah Dasuki        | Tan Lee Yong,           |
|            |              |                 | Penril Datability       | Penril Datability       | Penril Datability       |

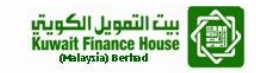

### **Table of Contents**

| Bus | iness | s Requirer | ment Acceptance                     | . 4 |
|-----|-------|------------|-------------------------------------|-----|
| 1   | Intro | oduction   |                                     | . 5 |
|     | 1.1   | Objectiv   | ve                                  | . 5 |
|     | 1.2   | Solution   | n Overview                          | . 6 |
|     | 1.3   | Proces     | s Flow                              | 7   |
|     | 1.4   | Scope      | of Delivery                         | . 9 |
| SEC | CTIO  | N A: Onlir | e Banking                           | 10  |
| 2   | Con   | isumer an  | d Business Internet Banking         | 10  |
|     | 2.1   | NBPS       |                                     | 10  |
|     | 2.2   | Proces     | s Flow                              | 10  |
|     | 2.3   | Screen     | Flow                                | 12  |
|     |       | 2.3.1      | Consumer Internet Banking (CIB)     | 12  |
|     |       | 2.3.2      | Business Internet Banking (BIB)     | 17  |
| 3   | NBF   | PS Mainte  | nance                               | 21  |
|     | 3.1   | Add Ac     | count                               | 21  |
|     |       | 3.1.1      | Process Flow                        | 21  |
|     |       | 3.1.2      | Screen Flow                         | 22  |
| SEC | CTIO  | N B: BVM   | IC                                  | 25  |
| 4   | BVN   | /IS        |                                     | 25  |
|     | 4.1   | Service    | Configuration                       | 25  |
|     |       | 4.1.1      | Create Navigation                   | 25  |
|     |       | 4.1.2      | Service Info Setting                | 25  |
|     | 4.2   | Reports    | 5                                   | 26  |
| SEC | стю   | N C: COR   | 2US                                 | 27  |
| 5   | COI   | RUS Enha   | ancement for NBPS                   | 27  |
|     | 5.1   | Enhanc     | cement on NBPS Enquiry              | 27  |
|     |       | 5.1.1      | IBG Originating Transaction Enquiry | 27  |
|     |       | 5.1.2      | IBG Receiving Transaction Enquiry   | 27  |
|     | 5.2   | Enhanc     | sement on CORUS Report              | 28  |
| SEC | стю   | N D: IBG   | CORE                                | 28  |
| 6   | IBG   | Core Sys   | stem Solution for NBPS              | 28  |
|     | 6.1   | Enhand     | cement on IBG Core                  | 28  |

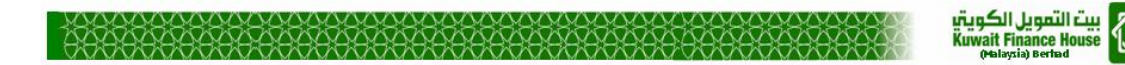

# **Business Requirement Acceptance**

I/We hereby verify that this Business Requirement consist of all the requirements requested by Kuwait Finance House (M) Berhad. The implemented system will fulfill ONLY this requirement.

I/We also hereby AGREE that this satisfies our entire requirement for IBSCR063 – IBG Core System for NBPS

Any future changes to this agreed scope will be treated as an enhancement to the system. Any future changes to the project timeline will be subjected to the final approval of the project steering committee.

#### Kuwait Finance House (M) Berhad:

| Approved by | Role | Signature | Date |
|-------------|------|-----------|------|
|             |      |           |      |
|             |      |           |      |
|             |      |           |      |
|             |      |           |      |
|             |      |           |      |
|             |      |           |      |
|             |      |           |      |
|             |      |           |      |
|             |      |           |      |
|             |      |           |      |
|             |      |           |      |

#### Penril Datability (SEA) Sdn. Bhd.:

| Approved by            | Role            | Signature | Date |
|------------------------|-----------------|-----------|------|
| Norhaidah Bt Md Dasuki | Project Manager |           |      |
| Tan Lee Yong           |                 |           |      |

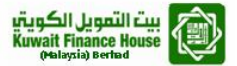

## 1 Introduction

This document describes the features, process flow and screen design of National Bill Payment Scheme (NBPS). NBPS is a Real time Bill Payment via IBG Server.

Following transactional features of NBPS will be captured in NBPS BRS document.

- NBPS Transaction: Make NBPS Transaction: Open & Registered
- > NBPS Favorite Beneficiary Maintenance: Register, Edit and Delete Favorite Account.

There are two (2) NBPS integration functions available:

- ValidatePayment Function use to validate that the payment details are valid and to return information to facilitate the further processing of the transaction.
- NotifyCompletion Function use to notify the Biller via BVM (Biller Validation Module ) that the Payer's bill payment has been successful.

## 1.1 Objective

The objective of this document is to capture user requirements of transactional and administration modules of NBPS. This document will facilitate development and implementation of the mentioned modules of Internet Banking System for Kuwait Finance House Malaysia Berhad ("KFHMB").

The base line features description and screen designs will become a reference blueprint for the development team to develop the transactional and administration module. Hence, it is crucial that all stakeholders need to ensure the correctness and adequacy of the requirements captured in this document.

All stakeholders involved are expected to review and sign off this document before the development start. By signing off the document, the stakeholder has endorsed the correctness and accuracy and adequacy of the requirements documented in this document.

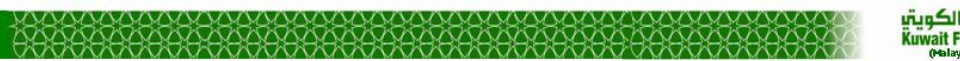

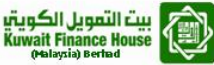

## **1.2** Solution Overview

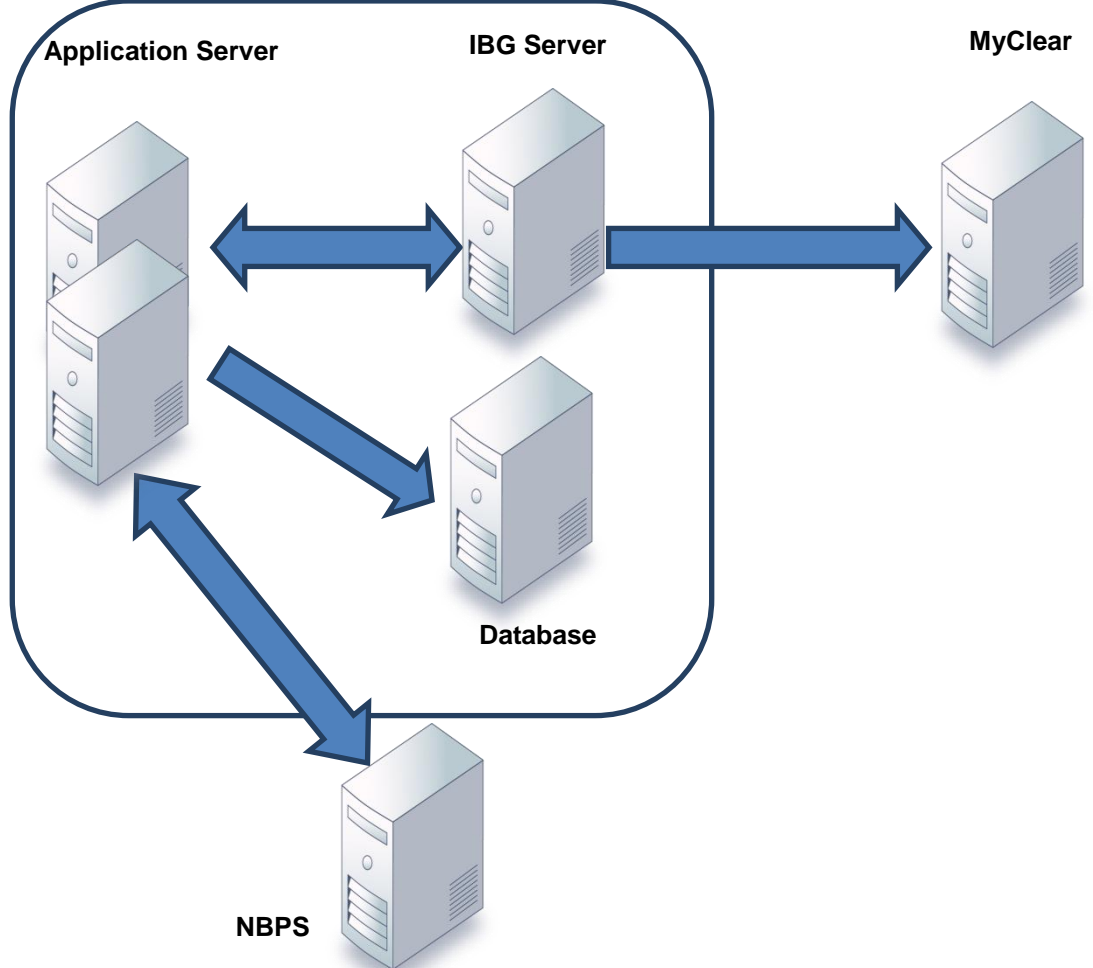

### Figure 1: Illustration the components in NBPS

| No | Component                                     | Description                                                                                                    |
|----|-----------------------------------------------|----------------------------------------------------------------------------------------------------|
| 1  | Application Server – Internet<br>Banking (IB) | Initiate NBPS Payment and send to MyClear via IBG Server.                                                                                       |
| 2  | IBG Server                                    | It is a communication channel between IB and MyClear where it has to carry the request from IB to MyClear and return result from MyClear to IB. |
| 3  | NBPS (BVM)                                    | Host to return Billers Name, & Billers Details                                                                                                  |
| 4  | Database                                      | Warehousing of the NBPS Payment Transaction result                                                                                              |
| 5  | MyClear                                       | Communicate with other Financial Institutions (FIs).                                                                                            |

#### Table 1: Components of NBPS

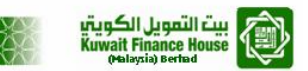

## 1.3 Process Flow

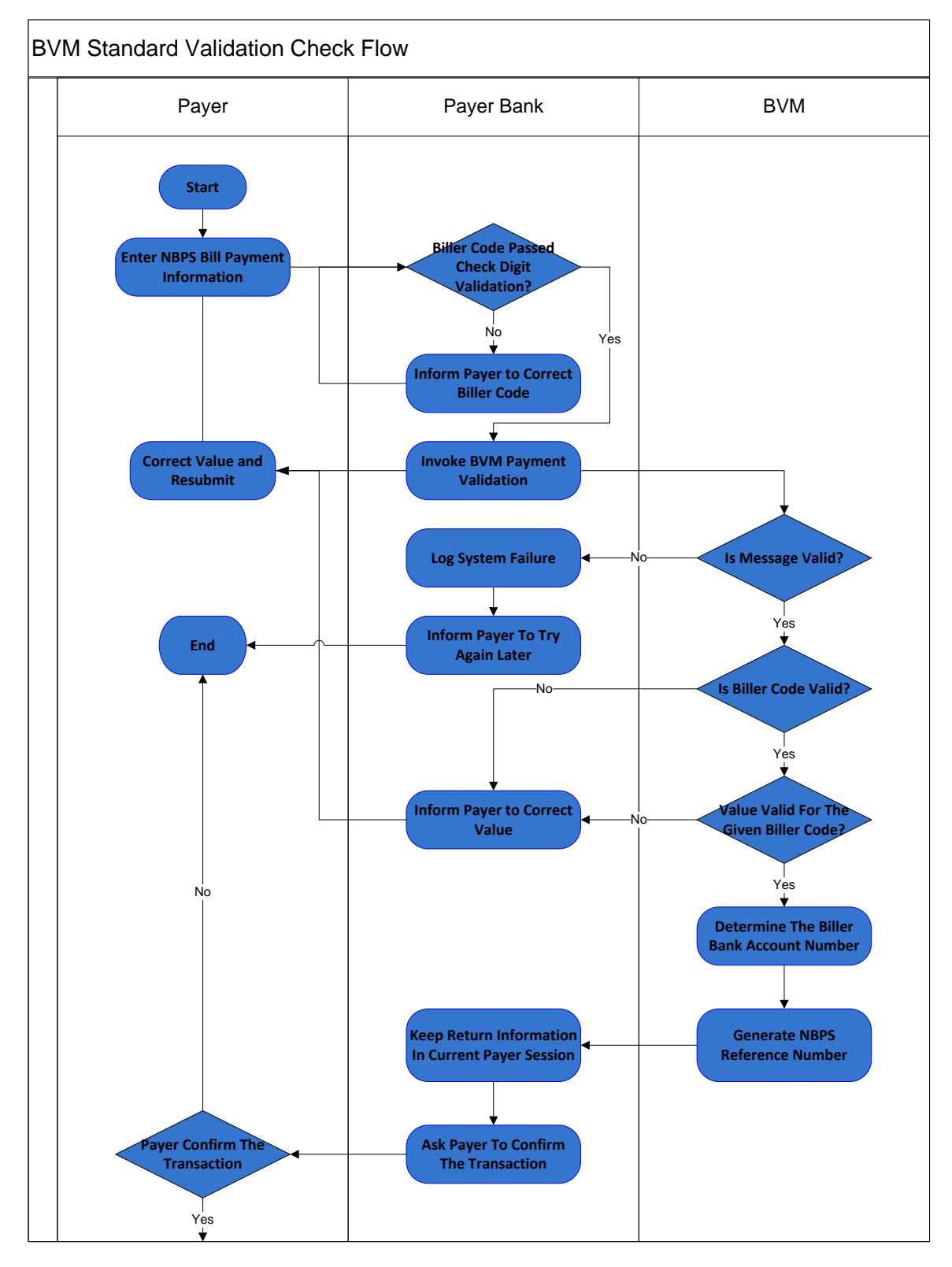

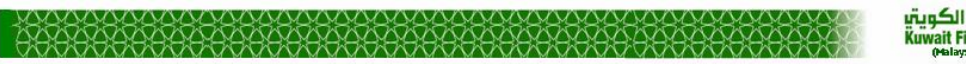

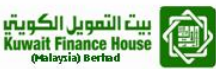

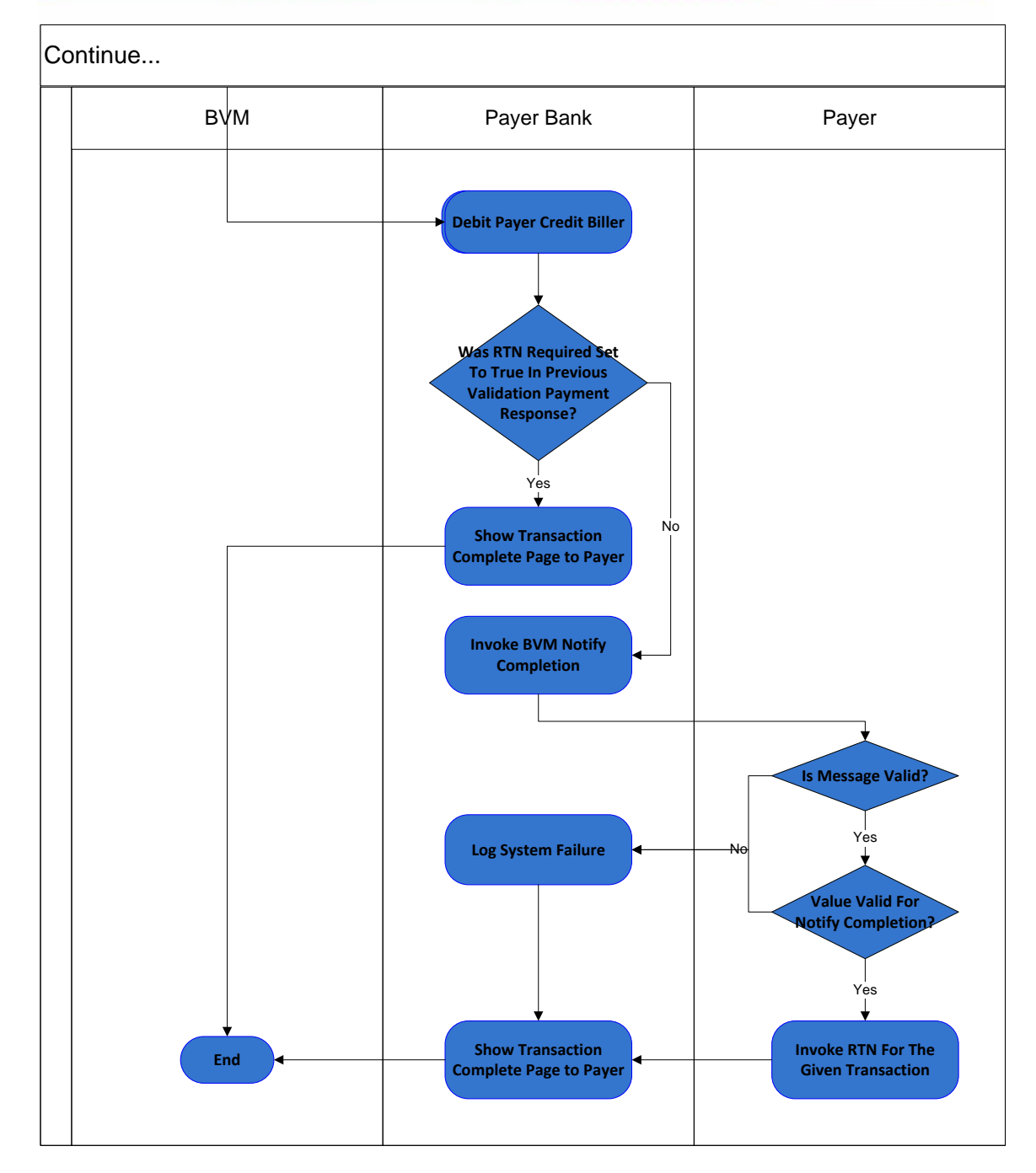

Figure 2: NBPS Process Flow

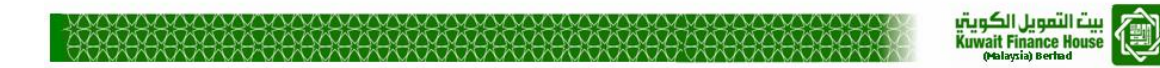

## 1.4 Scope of Delivery

|                                                      | Modules               | Description                                                                                                    |
|------------------------------------------------------|-----------------------|----------------------------------------------------------------------------------------------------|
| Internet Banking<br>(Consumer &<br>Business) & CORUS | Interbank             | <ul> <li>Develop new modules for Open, Favourite<br/>and Favourite Maintenance</li> <li>Get the details and sends instruction to IBG<br/>Core</li> <li>NBPS Server integration (Webservice)</li> </ul> |
| Integration                                          | IBG Server            | An integration layer between IB and MyClear                                                                                                    |
| RV/MC                                                | Service configuration | Add new navigation nodes for NBPS                                                                                                    |
| DVIVIC                                               | Reports               | Generate report for completed transactions                                                                                                    |
|                                                      | Message Format        | Changes to the request message to carry<br>additional info on NBPS                                                                                                    |
| IBG Core                                             | OFI                   | Capture the details and place it in OFI Nacha                                                                                                    |
|                                                      | RFI                   | Read the RFI Nacha and store the value                                                                                                    |
|                                                      | Crediting             | Get the details and process the transaction                                                                                                    |
|                                                      | OFI Enquiry           | Retrieve the details and display in scree                                                                                                    |
| Corus                                                | RFI Enquiry           | Retrieve the details and display in screen                                                                                                    |
|                                                      | Reports               | Update existing reports to tally with the new data fields                                                                                                    |

Table 2: NBPS Scope

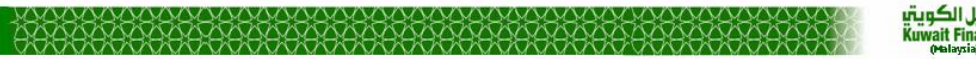

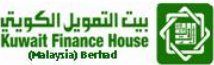

# **SECTION A: Online Banking**

# 2 Consumer and Business Internet Banking

## 2.1 NBPS

The NBPS Transaction can be made to CIB and BIB using two (2) types of NBPS transfer:

- Open NBPS
- Registered NBPS

## 2.2 Process Flow

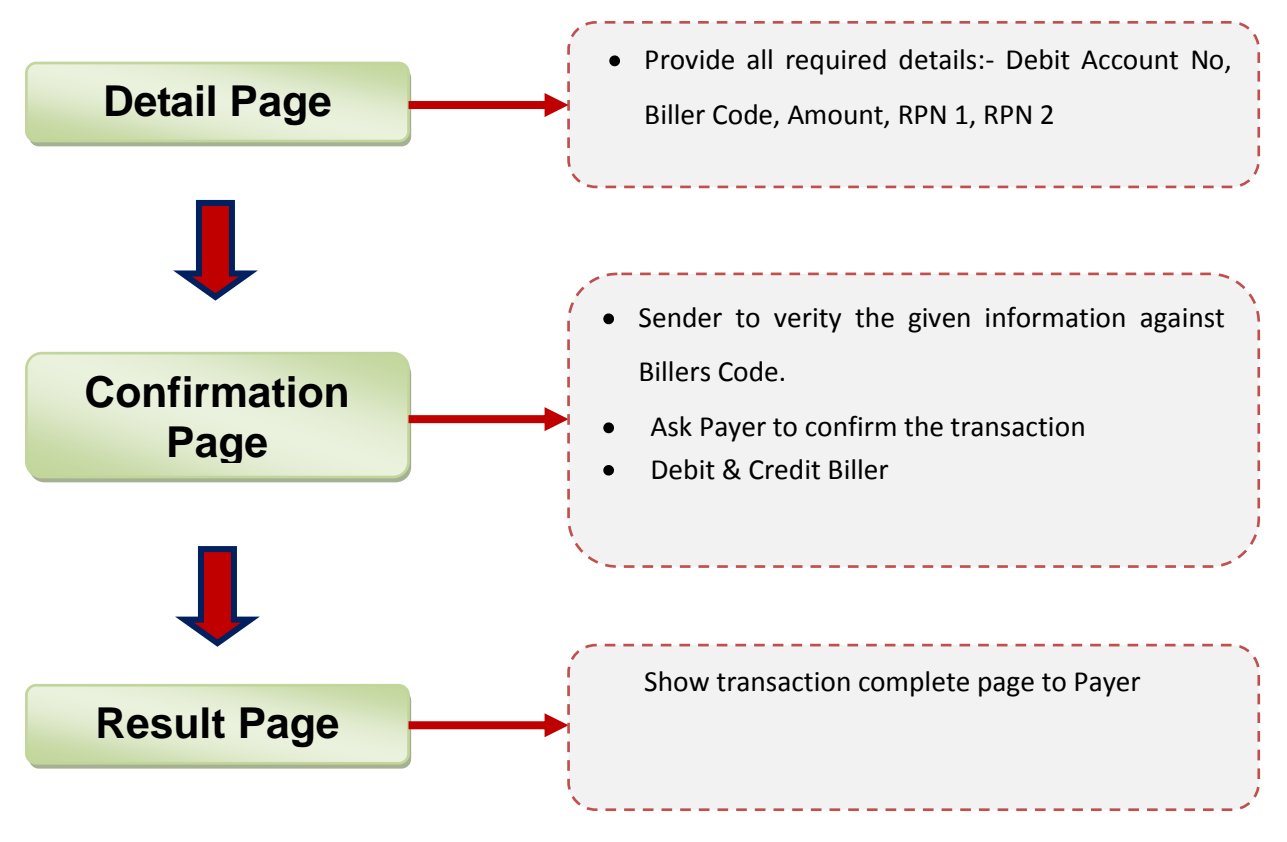

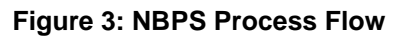

### Input Details:

| No | Field           | Description              | Data Type |
|----|-----------------|--------------------------|-----------|
| 1  | Biller Code     | Biller code              | String    |
| 2  | From Account No | Sender Account No        | String    |
| 3  | Amount          | Amount to be transferred | String    |
| 4  | RPN 1           | RPN 1                    | String    |
| 5  | RPN 2           | RPN 2                    | String    |

#### Table 3: Input details of NBPS Transaction

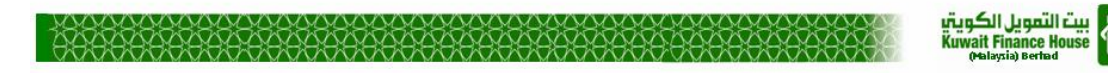

Return Details:

| No | Field              | Description                                                                                                    | Data Type    |
|----|--------------------|----------------------------------------------------------------------------------------------------|--------------|
| 1  | sig                | Message Signature                                                                                                    | String (100) |
| 2  | timestamp          | String represent the UTC Time of the<br>operation in ISO 8601 Format                                                                                                    | String (25)  |
| 3  | success            | Whether the operation was success or not. Valid value are 'Y' or 'N'                                                                                                    | String (1)   |
| 4  | errorcode          | Error Code if the request message was<br>not successful.                                                                                                    | String (10)  |
| 5  | erroruimessage     | Error UI Message if the request message<br>was not successful                                                                                                    | String (200) |
| 6  | erroruimessagelang | Language code of the Error UI message if the request was not successful                                                                                                    | String (2)   |
| 7  | systemref          | NBPS System Ref No:<br>yyyyMMddHHmm-BillerCode-XXXXXXXX                                                                                                    | String (50)  |
| 8  | validatedatetime   | String represent of the UTC time of the BVM validation operation in ISO 8601 format                                                                                                    | String (25)  |
| 9  | nbpsref            | NBPS Reference Number<br>This is reference number that is displayed<br>to the Payer and eventually passed to the<br>Biller                                                                       | String (20)  |
| 10 | rtnrequired        | Indicator whether Biller Code requires<br>real time notification (RTN) for successful<br>payment or not.<br>Valid values are 'Y' or 'N'                                                          | String (1)   |
| 11 | rrndynamic         | Is the RRN dynamic or not?<br>Valid value are 'Y' or 'N'                                                                                                    | String (1)   |
| 12 | rrninfo            | Information from Billers (If available)<br>Related to RRN to be displayed to the<br>Payer (e.g LHDN may provided the<br>customer name associated with with their<br>Tax Number contained in RRN) | String (60)  |
| 13 | billername         | Name of the Biller own the Biller Code, e.g Telekom Malaysia                                                                                                    | String (50)  |
| 14 | billercode         | Biller Code from the request message                                                                                                    | String (10)  |
| 15 | billercodename     | Description if the Billers Code, I.e. name<br>of the service that Biller Code is for, e.g<br>TM, Unifi                                                                                           | String (50)  |
| 16 | billeraccount      | Biller bank account number to be use to<br>receive payment                                                                                                    | String (40)  |
| 17 | rfi                | Biller bank IBG routing code                                                                                                    | String (10)  |
| 18 | msic               | MCIS business category of the biller                                                                                                    | String (20)  |
| 19 | validatesig        | Validation signature to be included in the subsequence NotifyCompletion call (if any)                                                                                                    | String (100) |
| 20 | bankrefcode        | Reference code of the payer bank                                                                                                    | String (50)  |
| 21 | extdata            | Reserved for future expansion                                                                                                    | String (250) |

| Table 4: Return | details of | of NBPS | Transaction |
|-----------------|------------|---------|-------------|
|-----------------|------------|---------|-------------|

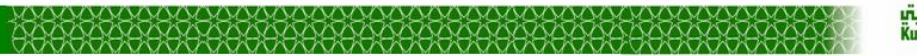

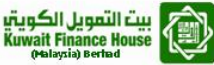

## 2.3 Screen Flow

## 2.3.1 Consumer Internet Banking (CIB)

### 2.3.1.1 CIB - Open NBPS

#### Step 1: Detail page

- Click on Open NBPS from the side navigation to view Details page.
- Fill in all the required details
- Click Next to proceed to next page.

| ۔<br>Kuwait Finance House ()<br>بیت التھویل الکویتی         | Ì                                                                         | Consur                                                     | ner Banking |
|-------------------------------------------------------------|---------------------------------------------------------------------------|------------------------------------------------------------|-------------|
| Home<br>Account Enquiry<br>Bill Payment                     | NBPS<br>Open NBPS                                                         |                                                            |             |
| Open NBPS     Registered NBPS     NBPS Maintenance          | Notes 1. You need to enter the correct bi                                 | lers to proceed.                                           | Step 1/3    |
| Funds Transfer<br>Investment Account<br>Profile Maintenance | From Account*:<br>Billers Code*:                                          | 011050001293 KFH CURRENT ACCOUNT - I (PERSO (RM139,571.91) | ▼           |
| eStanding Instructions                                      | RPN 1*:<br>Amount*:<br>RPN 2*:<br>Note (*): All fields with asterisks (*) | 100 are required.                                          |             |
|                                                             |                                                                           | Clear                                                      | Next        |

Figure 4: Open NBPS Detail Screen

#### Step 2: Confirmation page

- In confirmation page, the Beneficiary Name displays.
- Sender to verify Billers Name & Billers Details and click Next to confirm the transaction.

| Kuwait Finance House (<br>بيت التمويل الكويتي                                                  | Consumer Ban                                                           | king |
|------------------------------------------------------------------------------------------------|------------------------------------------------------------------------|------|
| Home                                                                                           | NBPS                                                                   |      |
| Account Enquiry                                                                                | Open NBPS                                                              |      |
| Bill Payment                                                                                   |                                                                        |      |
| <ul> <li>NBPS</li> <li>Open NBPS</li> <li>Registered NBPS</li> <li>NBPS Maintenance</li> </ul> | Notes 1. You need to enter the correct billers to proceed. Step 2/3    |      |
| Funds Transfer                                                                                 | From Account: 011050001293 KFH CURRENT ACCOUNT - i (PERSO              |      |
| Investment Account                                                                             | Billers Code: 1112                                                     |      |
| Profile Maintenance                                                                            | Billers Details: Income tax repayment                                  |      |
| eStanding Instructions                                                                         | RPN 1: 500G1277410001                                                  |      |
|                                                                                                | Amount: 100.00                                                         |      |
|                                                                                                | RPN 2: 201205                                                          |      |
|                                                                                                | Do you have a TAC ready? Enter TAC number: → Request TAC • What's TAC? |      |
|                                                                                                | Clear Next                                                             |      |

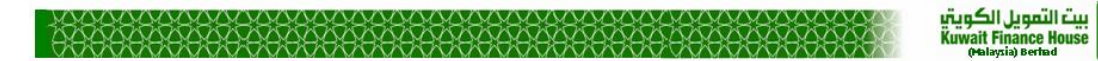

#### Figure 5: Open NBPS Confirmation Screen

#### Step 3: Result page

• The status of the transaction with other details displays upon completion of the transaction.

| Home                                   | NBPS                                                                                                    |                                             |
|----------------------------------------|----------------------------------------------------------------------------------------------------|---------------------------------------------|
| Account Enquiry                        | Open NBPS                                                                                                    |                                             |
| Bill Payment                           | open nor o                                                                                                    |                                             |
| NBPS     Open NBPS     Registered NBPS | NBPS         Notes           Open NBPS         1. You need to enter the correct billers to proceed.           Registered NBPS         1. You need to enter the correct billers to proceed. |                                             |
| NBPS Maintenance                       |                                                                                                    | Step 3/                                     |
| Funds Transfer                         | From Account:                                                                                                    | 011050001293 KFH CURRENT ACCOUNT - i (PERSO |
| Investment Account                     | Billers Code:                                                                                                    | 1112                                        |
| Profile Maintenance                    | Billers Details:                                                                                                    | Income tax repayment                        |
| eStanding Instructions                 | RPN 1:                                                                                                    | 500G1277410001                              |
|                                        | Amount:                                                                                                    | 100.00                                      |
|                                        | RPN 2:                                                                                                    | 201205                                      |
|                                        | Status:                                                                                                    | Successful                                  |
|                                        | IB Reference No:                                                                                                    | 0000047194                                  |
|                                        | Reference No:                                                                                                    | 002136545                                   |
|                                        | Transaction Date:                                                                                                    | 28 Feb 2014                                 |
|                                        | Transaction Time:                                                                                                    | 11:10:55                                    |
|                                        |                                                                                                    | Make another transfer Print receipt         |

Figure 6: Open NBPS Result Screen

### Step 4: Receipt of the NBPS Transaction

• Receipt can be printed once the transaction completed.

| Open NBPS Receip                                                  | t                                                                          |
|-------------------------------------------------------------------|----------------------------------------------------------------------------|
| Friday, 28 February 2014, 11:24:18                                | 3                                                                          |
| This is an online Open NBPS re<br>KFH Online. The details of payr | ceipt made by MOHAMMAD SHUKREY BIN MOHD NORDIN via<br>nent are as follows: |
| Billers Code:                                                     | 1112                                                                       |
| Billers Details:                                                  | Income tax repayment                                                       |
| Status:                                                           | Successful                                                                 |
| RPN 1:                                                            | 500G1277410001                                                             |
| Amount:                                                           | RM100.00                                                                   |
| RPN 2:                                                            | 201205                                                                     |
| IB Reference No:                                                  | 0000047194                                                                 |
| Reference No:                                                     | 002136545                                                                  |
| Transaction Date:                                                 | 28 Feb 2014                                                                |
| Transaction Time:                                                 | 11:23:55                                                                   |
|                                                                   |                                                                            |
|                                                                   | Close Print                                                                |
| Disclaimer: This is a computer ge                                 | nerated receipt. No signature is required.                                 |

#### Figure 7: Open NBPS Receipt

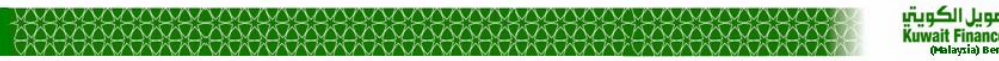

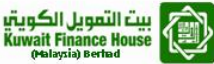

### 2.3.1.2 CIB – Registered NBPS

#### Step 1: Detail page

- Click on Register NBPS from the side navigation.
- Fill in the Biller Code
- Click Continue to proceed to next page.

| Kuwait Finance House<br>بیت التمویل الکویتی | Consumer Banking                                           |
|---------------------------------------------|------------------------------------------------------------|
| Home                                        | NBPS                                                       |
| Account Enquiry                             | Register NRPS                                              |
| Bill Payment                                |                                                            |
| NBPS     Open NBPS     Registered NBPS      | Notes 1. You need to enter the correct billers to proceed. |
| <ul> <li>NBPS Maintenance</li> </ul>        | Step 1/4                                                   |
| Funds Transfer                              | Biller Code : 1112                                         |
| Investment Account                          |                                                            |
| Profile Maintenance                         | Continue                                                   |

### Figure 8: Registered NBPS Screen

#### Step 2: Detail page

- Click on Register NBPS from the side navigation to view Details page.
- Fill in all the required details
- Click Next to proceed to next page.

| Kuwait Finance House<br>بیت التمویل الکویتی                                      |                                            | Consur                                                         | ner Ban  |
|----------------------------------------------------------------------------------|--------------------------------------------|----------------------------------------------------------------|----------|
| Home<br>Account Enquiry<br>Bill Payment<br>V NBPS                                | NBPS<br>Register NBPS                      |                                                                |          |
| <ul> <li>Open NBPS</li> <li>Registered NBPS</li> <li>NBPS Maintenance</li> </ul> | Notes 1. You need to enter the correct bil | iers to proceed.                                               | Step 2/4 |
| Funds Transfer Investment Account                                                | From Account*:<br>Amount*:                 | 011050001293 KFH CURRENT ACCOUNT - i (PERSO (RM139,571.91) 100 | T        |
| Profile Maintenance<br>eStanding Instructions                                    | To:<br>Biller Details:                     | Bayaran Ansuran Cukai - LHDN<br>Income Tax Repayment           |          |
|                                                                                  | RPN 1:<br>RPN 2:                           | 500G1277410001<br>201205                                       |          |
|                                                                                  | Note (*): All fields with asterisks (*)    | are required.                                                  | Next     |

### Figure 9: Registered NBPS Detail Screen

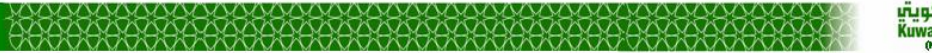

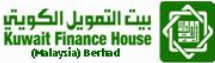

### Step 3: Confirmation page

- In confirmation page, the Beneficiary Name displays.
- Sender to verify Billers Name & Billers Details and click Next to confirm the transaction.

| Kuwait Finance House<br>بیت التمویل الکویتی                      |                                                                                 |                                             | Consumer Banking |
|------------------------------------------------------------------|---------------------------------------------------------------------------------|---------------------------------------------|------------------|
| Home<br>Account Enquiry<br>BIII Payment<br>V NBPS<br>> Open NBPS | NBPS<br>Register NBPS<br>Notes<br>1. You need to enter the correct billers to p | roceed.                                     |                  |
| <ul> <li>Registered NBPS</li> <li>NBPS Maintenance</li> </ul>    |                                                                                 |                                             | Step 3/4         |
| Funds Transfer                                                   | From Account:                                                                   | 011050001293 KFH CURRENT ACCOUNT - i (PERSO |                  |
| Investment Account                                               | Amount:                                                                         | 100.00                                      |                  |
| Profile Maintenance                                              | To:                                                                             | Bayaran Ansuran Cukai - LHDN                |                  |
| eStanding Instructions                                           | Biller Details:                                                                 | Income Tax Repayment                        |                  |
|                                                                  | RPN 1:<br>RPN 2:<br>Note (*): All fields with asterisks (*) are req             | 500G1277410001<br>201205<br>wired.          |                  |
|                                                                  | Do you have a TAC ready? En                                                     | ter TAC number: ☐ → Request TAC             | t's TAC?         |

Figure 10: Registered NBPS Confirmation Screen

### Step 4: Result page

• The status of the transaction with other details displays upon completion of the transaction.

| Kuwait Finance House<br>بیت التھویل الکویتی                                                    |                                                        | Consur                                      | ner Ban  |
|------------------------------------------------------------------------------------------------|--------------------------------------------------------|---------------------------------------------|----------|
| Home                                                                                           | NBPS                                                   |                                             |          |
| Account Enquiry                                                                                | Register NBPS                                          |                                             |          |
| Bill Payment                                                                                   |                                                        |                                             |          |
| <ul> <li>NBPS</li> <li>Open NBPS</li> <li>Registered NBPS</li> <li>NBPS Maintenance</li> </ul> | Notes<br>1. You need to enter the correct billers to p | roceed.                                     | Step 4/4 |
| Funds Transfer                                                                                 | From Account:                                          | 011050001293 KFH CURRENT ACCOUNT - i (PERSO |          |
| Investment Account                                                                             | Amount:                                                | 100.00                                      |          |
| Profile Maintenance                                                                            | To:                                                    | Bayaran Ansuran Cukai - LHDN                |          |
| eStanding Instructions                                                                         | Biller Details:                                        | Income Tax Repayment                        |          |
|                                                                                                | RPN 1:                                                 | 500G1277410001                              |          |
|                                                                                                | RPN 2:                                                 | 201205                                      |          |
|                                                                                                | Status:                                                | Successful                                  |          |
|                                                                                                | IB Reference No:                                       | 0000047194                                  |          |
|                                                                                                | Reference No:                                          | 002136545                                   |          |
|                                                                                                | Transaction Date:                                      | 28 Feb 2014                                 |          |
|                                                                                                | Transaction Time:                                      | 11:10:55                                    |          |
|                                                                                                |                                                        | Make another transfer Print                 | receipt  |

Figure 11: Registered NBPS Result Screen

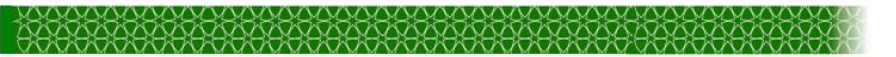

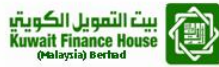

### Step 5: Receipt of the NBPS Transaction

• Receipt can be printed once the transaction completed.

| Register NBPS Rec                                                 | eipt                                                                       |
|-------------------------------------------------------------------|----------------------------------------------------------------------------|
| Friday, 28 February 2014, 11:24:18                                | 1                                                                          |
| This is an online Open NBPS re<br>KFH Online. The details of payn | ceipt made by MOHAMMAD SHUKREY BIN MOHD NORDIN via<br>nent are as follows: |
| Billers Code:                                                     | 1112                                                                       |
| Billers Details:                                                  | Income tax repayment                                                       |
| Status:                                                           | Successful                                                                 |
| RPN 1:                                                            | 500G1277410001                                                             |
| Amount:                                                           | RM100.00                                                                   |
| To:                                                               | Bayaran Ansuran Cukai - LHDN                                               |
| RPN 2:                                                            | 201205                                                                     |
| IB Reference No:                                                  | 0000047194                                                                 |
| Reference No:                                                     | 002136545                                                                  |
| Transaction Date:                                                 | 28 Feb 2014                                                                |
| Transaction Time:                                                 | 11:23:55                                                                   |
|                                                                   |                                                                            |
|                                                                   | Close Print                                                                |

Figure 12: Register NBPS Receipt

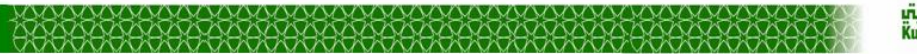

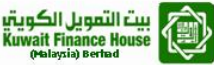

## 2.3.2 Business Internet Banking (BIB)

### 2.3.2.1 BIB – Open NBPS

#### Step 1: Detail page

- Click on Open NBPS from the side navigation to view Details page.
- Fill in all the required details
- Click Next to proceed to next page.

| Susiness Banking                                                                                                    | Kuwait Finance House<br>بین التصوبی الگویت                                                                                  |        |
|----------------------------------------------------------------------------------------------------|----------------------------------------------------------------------------------------------------|--------|
| /elcome, Initiator [Company ABC]                                                                                                    | Your last login was on Thursday, 1 April 2014, 14:30:17                                                                     | Log Ou |
| Account Enquiry Investment Cheque Management Fur                                                                                    | nds Transfer   Bulk Payment   Bill Payment   NBPS   Trade Services   Treasury   Reports   General   Standing   Instructions |        |
| Open NBPS Registered NBPS NBPS Maintenanc                                                                                           | :e                                                                                                    |        |
| BPS                                                                                                    |                                                                                                    |        |
| pen NBPS                                                                                                    |                                                                                                    |        |
|                                                                                                    |                                                                                                    |        |
|                                                                                                    |                                                                                                    |        |
| otes<br>You may select the Payee Corporation category from the list                                                                 | below.                                                                                                    |        |
| o <b>tes</b><br>You may select the Payee Corporation category from the list                                                         | below.                                                                                                    | Step 1 |
| ites<br>You may select the Payee Corporation category from the list<br>From account:                                                | below.<br>001105005475 KFH CURRENT ACCOUNT - i (NON-P (RM58,636.70)                                                         | Step 1 |
| Nes<br>You may select the Payee Corporation category from the list<br>From account:<br>Biller Code:                                 | 001105005475 KFH CURRENT ACCOUNT - i (NON-P (RM58,636.70)                                                                   | Step 1 |
| otes<br>You may select the Payee Corporation category from the list<br>From account:<br>Biller Code:<br>RPN 1:                      | 001105005475 KFH CURRENT ACCOUNT - i (NON-P (RM58,636.70) 1112                                                              | Step 1 |
| otes<br>You may select the Payee Corporation category from the list<br>From account:<br>Biller Code:<br>RPN 1:<br>Amount:           | below.<br>001105005475 KFH CURRENT ACCOUNT - i (NON-P (RM58,636.70)<br>1112<br>100.00                                       | Step 1 |
| otes<br>You may select the Payee Corporation category from the list<br>From account:<br>Biller Code:<br>RPN 1:<br>Amount:<br>RPN 2: | 001105005475 KFH CURRENT ACCOUNT - i (NON-P (RM58,636.70) 1112 100.00                                                       | Step 1 |

Figure 13: Open NBPS Detail Screen

### Step 2: Confirmation page

- In confirmation page, the Beneficiary Name displays.
- Sender to verify Billers Name & Billers Details and click Save to confirm the transaction.

| froundouby, 21 may 2011 force for                                                              |                                          |                             | rou are carrently in a coourou              | ono.     |
|------------------------------------------------------------------------------------------------|------------------------------------------|-----------------------------|---------------------------------------------|----------|
| Business Banking                                                                               | 8.44                                     |                             | Kuwait Finance House<br>بيت التعويل الكويةي |          |
| Welcome, Initiator [Company ABC]                                                               |                                          | Your last login was o       | n Thursday, 1 April 2014, 14:30:17          | Log Out  |
| Account Enquiry Investment Cheque Management Fu     Open NBPS Registered NBPS NBPS Maintenance | nds Transfer Bulk Payment Bill Payment N | BPS Trade Services Treasury | Reports General Standing                    |          |
| NBPS<br>Open NBPS                                                                              |                                          |                             |                                             |          |
| Notes<br>1. You may select the Payee Corporation category from the list                        | below.                                   |                             |                                             |          |
|                                                                                                |                                          |                             |                                             | Step 2/3 |
| From account:                                                                                  | 001105005475 KFH CURRENT ACCOUNT - i (   | NON-P                       |                                             |          |
| Biller Code:                                                                                   | 1112                                     |                             |                                             |          |
| To:                                                                                            | Bayaran Ansuran Cukai - LHDN             |                             |                                             |          |
| RPN 1:                                                                                         | 500G1277410001                           |                             |                                             |          |
| Amount:                                                                                        | 100.00                                   |                             |                                             |          |
| RPN 2:                                                                                         | 201205                                   |                             |                                             |          |
|                                                                                                |                                          |                             |                                             |          |

### Figure 14: Registered NBPS Confirmation Screen

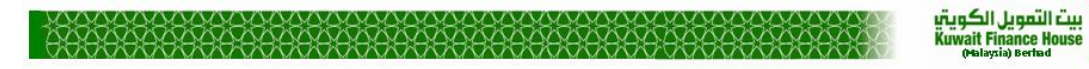

#### Step 3: Result page

• The status of the transaction with other details displays upon completion of the transaction.

| The Deel Deel Art has                                                                           |                                                                                                    |
|-------------------------------------------------------------------------------------------------|----------------------------------------------------------------------------------------------------|
| Welcome, Initiator [Company ABC]                                                                | Your last login was on Thursday, 1 April 2014, 14:30:17   Log Out                                         |
| Account Enquiry Investment Cheque Management Fur     Open NBPS Registered NBPS NBPS Maintenance | ids Transfer Bulk Payment Bill Payment NBPS Trade Services Treasury Reports General Standing Instructions |
| NBPS<br>Open NBPS                                                                               |                                                                                                    |
| Notes 1. You may select the Payee Corporation category from the list                            | below.                                                                                                    |
|                                                                                                 | Step 3/3                                                                                                  |
| From account:                                                                                   | 001105005475 KFH CURRENT ACCOUNT - i (NON-P                                                               |
| Biller Code:                                                                                    | 1112                                                                                                    |
| To:                                                                                             | Bayaran Ansuran Cukai - LHDN                                                                              |
| RPN 1:                                                                                          | 500G1277410001                                                                                            |
| Amount:                                                                                         | 100.00                                                                                                    |
| RPN 2:                                                                                          | 201205                                                                                                    |
| Status:                                                                                         | Pendina Verify                                                                                            |
| IB Deference No:                                                                                | 0000015895                                                                                                |
|                                                                                                 | 0000010050                                                                                                |
| Transaction date:                                                                               | u1 Apr 2014                                                                                               |
| Transaction time:                                                                               | 13:54:51                                                                                                  |
|                                                                                                 |                                                                                                    |

#### Figure 15: Open NBPS Result Screen

#### 2.3.2.2 BIB – Registered NBPS

#### Step 1: Detail page

- Click on Register NBPS from the side navigation.
- Fill in the Biller Code
- Click Continue to proceed to next page.

| Business Banking                                                                                                    | Kuwatt Finance House المتعاونية التصويل الكروية                            |
|----------------------------------------------------------------------------------------------------|----------------------------------------------------------------------------|
| Welcome, Initiator [Company ABC]                                                                                                | Your last login was on Thursday, 1 April 2014, 14:30:17   Log Out          |
| Account Enquiry Investment Cheque Management Funds Transfer Bulk Payment Bill Payr Open IIBPS Registered IIBPS NBPS Maintenance | nent NBPS Trade Services Treasury Reports General Standing<br>Instructions |
| NBPS                                                                                                    |                                                                            |
| Registered NBPS                                                                                                    |                                                                            |
| Notes<br>1. Please select one of your favourite Payee Corporation from the list below                                           |                                                                            |
|                                                                                                    | Step 1/4                                                                   |
| Biller Code: 1112                                                                                                    |                                                                            |
|                                                                                                    | Clear Next                                                                 |

#### Figure 16: Registered NBPS Screen

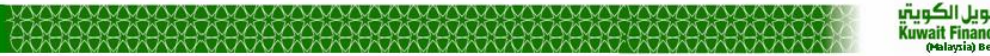

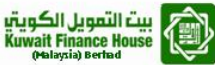

- Click on Register NBPS from the side navigation to view Details page.
- Fill in all the required details
- Click Next to proceed to next page.

| Business Banking                                                                  | Kuwait Finance<br>موريان الكويتي                                                       | House                |
|-----------------------------------------------------------------------------------|----------------------------------------------------------------------------------------|----------------------|
| Welcome, Initiator [Company ABC]                                                  | Your last login was on Thursday, 05 November 2014, 1                                   | 1:41:28   Log Out    |
| Account Enquiry Investment Cheque Management Fut     Descriptored NRDS Neistanger | nds Transfer Bulk Payment Bill Payment NBPS Trade Services Treasury Reports General St | anding<br>structions |
| NBPS<br>Registered NBPS                                                           |                                                                                        |                      |
| 1. Please select your From Account and enter the Amount to be                     | s paid                                                                                 | Step 2/4             |
| From account:<br>Amount:                                                          | 001305001696 Kuwait Finance House CURRENT ACCOUNT-i (RM342,840.89)                     |                      |
| To:<br>Biller Detail :                                                            | Bayaran Ansuran Cukai - LHDN<br>Income Tax Repayment                                   |                      |
| RPN 1:<br>RPN 2:                                                                  | 500G1277410001<br>201205                                                               |                      |
|                                                                                   |                                                                                        | Back Next            |

### Figure 17: Registered NBPS Detail Screen

#### Step 3: Confirmation page

- In confirmation page, the Beneficiary Name displays.
- Sender to verify Billers Name & Billers Details and click Next to confirm the transaction.

| Business Banking                                                        | Kuwait Finance House<br>بيت التمويل الكويتي                                                              |          |
|-------------------------------------------------------------------------|----------------------------------------------------------------------------------------------------|----------|
| Welcome, Initiator [Company ABC]                                        | Your last login was on Thursday, 05 November 2014, 11:41:28                                              | Log Out  |
| Account Enquiry Investment Cheque Management Fur                        | Ids Transfer Bulk Payment Bill Payment NBPS Trade Services Treasury Reports General Standing Instruction | 5        |
| Open NBPS Registered NBPS NBPS Maintenanc                               | e                                                                                                    |          |
| NBPS                                                                    |                                                                                                    |          |
| Registered NBPS                                                         |                                                                                                    |          |
| Notes 1. Please ensure all the details entered are correct before confi | rming the transaction.                                                                                   |          |
|                                                                         |                                                                                                    | Step 3/4 |
| From account:                                                           | 001305001696 Kuwait Finance House CURRENT ACCOUNT-i (RM342,840.89)                                       |          |
| Amount:                                                                 | 100.00                                                                                                   |          |
| To:                                                                     | Bayaran Ansuran Cukai - LHDN                                                                             |          |
| Biller Detail :                                                         | Income Tax Repayment                                                                                     |          |
| RPN 1:                                                                  | 500G1277410001                                                                                           |          |
| RPN 2:                                                                  | 201205                                                                                                   |          |
|                                                                         | Back                                                                                                    | Save     |

Figure 18: Registered NBPS Confirmation Screen

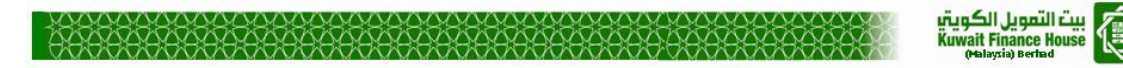

#### Step 4: Result page

• The status of the transaction with other details displays upon completion of the transaction.

| Account Enquiry Investment Cheque Management Fur     Open NBPS Registered NBPS NBPS Maintenance | ds Transfer Bulk Payment Bill Payment NBPS Trade Services Treasury Reports General Standing<br>Instructions |          |
|-------------------------------------------------------------------------------------------------|----------------------------------------------------------------------------------------------------|----------|
| NBPS<br>Registered NBPS                                                                         |                                                                                                    |          |
| Notes 1. You are kindly advised to print the Receipt for your future ret                        | erence and record keeping.                                                                                  |          |
|                                                                                                 |                                                                                                    | Step 4/4 |
| From account:                                                                                   | 001305001696 Kuwait Finance House CURRENT ACCOUNT-i (RM342,840.89)                                          |          |
| Amount:                                                                                         | 100.00                                                                                                    |          |
| To:                                                                                             | Bayaran Ansuran Cukai - LHDN                                                                                |          |
| Biller Detail :                                                                                 | Income Tax Repayment                                                                                        |          |
| RPN 1:                                                                                          | 500G1277410001                                                                                              |          |
| RPN 2:                                                                                          | 201205                                                                                                    |          |
| Status:                                                                                         | Pending Verify                                                                                              |          |
| IB Reference No:                                                                                | 0000015895                                                                                                  |          |
| Transaction date:                                                                               | 01 Apr 2010                                                                                                 |          |
| Transaction time:                                                                               | 13:54:51                                                                                                    |          |
|                                                                                                 | Perform another Registered                                                                                  | NBPS     |

Figure 19: Registered NBPS Result Screen

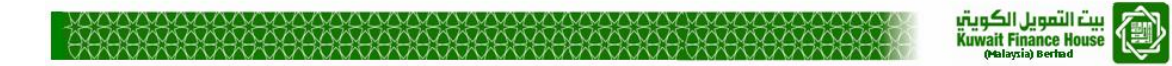

## 3 NBPS Maintenance

Three (3) functions in Beneficiary maintenance:

- Add Account
- Edit Account
- Delete Account

## 3.1 Add Account

## 3.1.1 **Process Flow**

Register Beneficiary Account contains three (3) steps: **Step1**: Registration page **Step2**: Confirmation page **Step3**: Result page

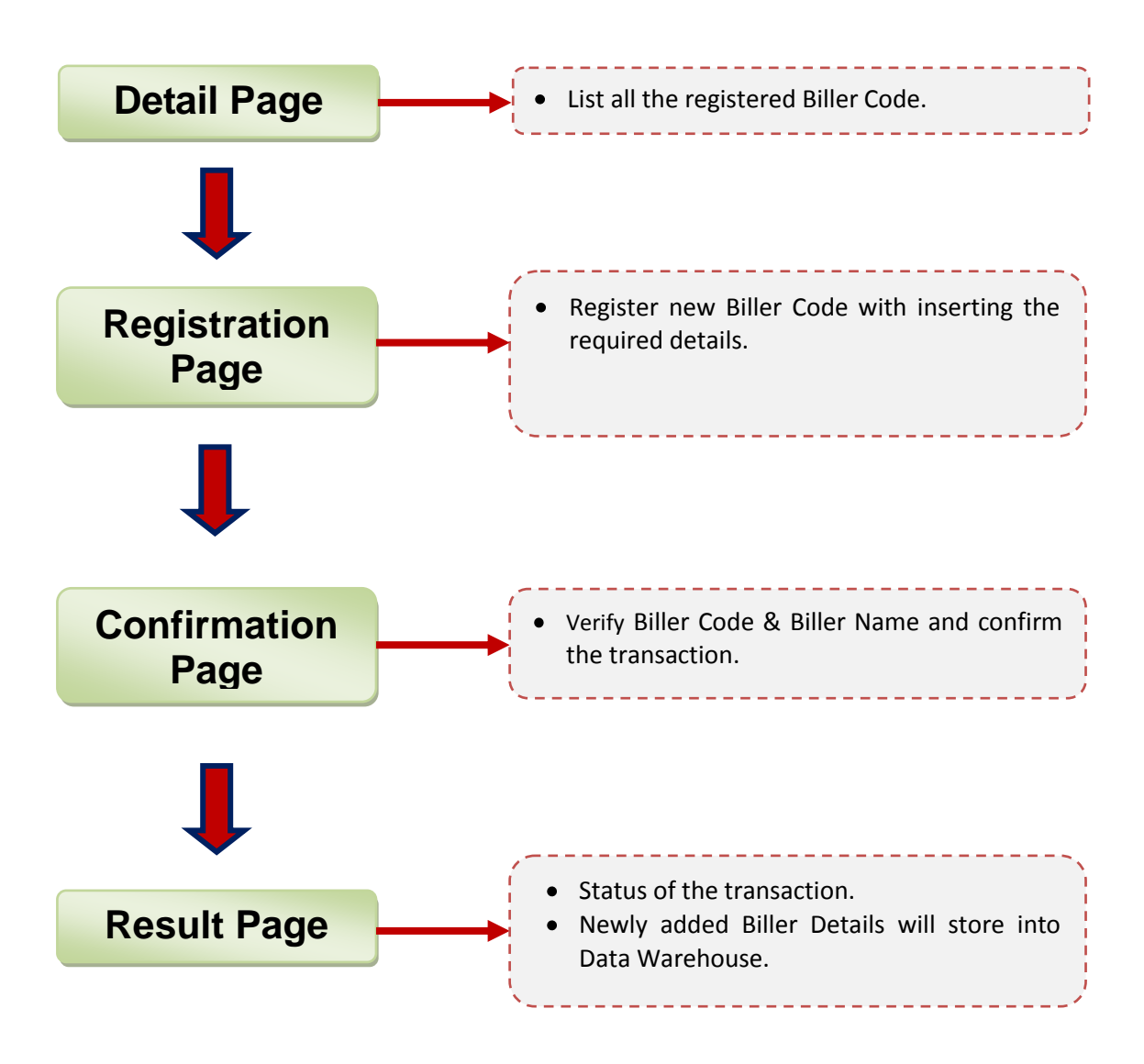

#### Figure 20: Register Beneficiary Account Process Flow

Input details:

-Private & Confidential-

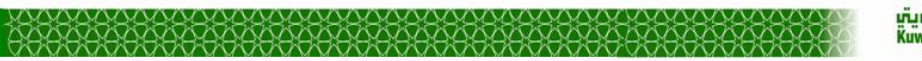

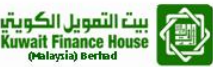

| No | Field       | Description | Data Type |
|----|-------------|-------------|-----------|
| 1  | Biller Code | Biller Code | String    |
| 2  | RPN 1       | RPN 1       | String    |
| 3  | RPN 2       | RPN 2       | String    |

#### Table 5: Input details of NBPS Maintenance

### 3.1.2 Screen Flow

### 3.1.2.1 CIB - NBPS Maintenance

### Step 1: Detail page

- Click on Beneficiary NBPS Maintenance from the side navigation to view Favorite NBPS Detail page.
- A list of Favorite Beneficiary (if any) shows with details.
- Click on the button Add to Register new Account.

| Tuesday, 20 May 2014 17:3<br>Kuwait Finance Hou                                                | 6:46                   |                                                                               |                                                                                 |                                       | You are currently in      | a secured s |
|------------------------------------------------------------------------------------------------|------------------------|-------------------------------------------------------------------------------|---------------------------------------------------------------------------------|---------------------------------------|---------------------------|-------------|
|                                                                                                |                        | e                                                                             |                                                                                 |                                       | Consumer Ba               | anking      |
| Home                                                                                           | NBF                    | 3                                                                             |                                                                                 |                                       |                           |             |
| Account Enquiry                                                                                | NBPS                   | Maintenance                                                                   |                                                                                 |                                       |                           |             |
| Bill Payment                                                                                   |                        |                                                                               |                                                                                 |                                       |                           |             |
| <ul> <li>NBPS</li> <li>Open NBPS</li> <li>Registered NBPS</li> <li>NBPS Maintenance</li> </ul> | 1. Yo<br>same<br>2. Yo | s<br>u may maintain your fav<br>Payee Corporation.<br>u may Add or Delete the | rourite Payee Corporation details here. Th<br>a list of Payee Corporation here. | nis is to ease you in making any recu | rring bill payment to the |             |
| Funds Transfer                                                                                 |                        |                                                                               |                                                                                 |                                       | Step 1                    | /3          |
| Investment Account                                                                             |                        | Biller Code                                                                   | Biller Details                                                                  | RPN 1                                 | RPN 2                     |             |
| Profile Maintenance                                                                            |                        | 10002                                                                         | Income Tax Repayment                                                            | 500G1277410001                        | 201205                    |             |
|                                                                                                |                        | 10003                                                                         | Credit Card Repayment                                                           | 500G12774101234                       | 201207                    |             |
| eStanding Instructions                                                                         |                        |                                                                               |                                                                                 |                                       |                           |             |

#### Figure 21: Register Beneficiary Account Detail Screen

#### Step 2: Registration page

- Register new Account by adding the Biller Code from the dropdown.
- Click Next to proceed to next page.

| Kuwait Finance Hous<br>یت التصویل الکویتی                                                      |                                                                | Consumer Banking |
|------------------------------------------------------------------------------------------------|----------------------------------------------------------------|------------------|
| Home                                                                                           | NBPS                                                           |                  |
| Account Enquiry                                                                                | NBPS Maintenance                                               |                  |
| Bill Payment                                                                                   |                                                                |                  |
| <ul> <li>NBPS</li> <li>Open NBPS</li> <li>Registered NBPS</li> <li>NBPS Maintenance</li> </ul> | Notes 1. Please select the biller code to be add as favourite. | Step 1/4         |
| Funds Transfer                                                                                 | Biller Code: 1112                                              |                  |
| Investment Account                                                                             |                                                                | Back Next        |
| Profile Maintenance                                                                            |                                                                |                  |
| eStanding Instructions                                                                         |                                                                |                  |

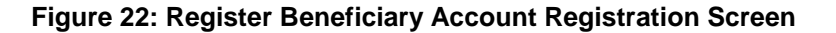

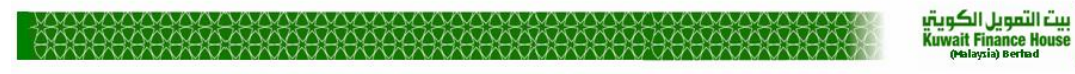

#### Step 3: Verification page

- Biller Details displays for Payer to verify.
- Click Next to proceed to next page.

| Kuwait Finance House<br>بیت التمویل الکویتی                                                    |                                              | Consumer Banking                      |
|------------------------------------------------------------------------------------------------|----------------------------------------------|---------------------------------------|
| Home<br>Account Enquiry<br>Bill Payment                                                        | NBPS<br>NBPS Maintenance                     |                                       |
| <ul> <li>NBPS</li> <li>Open NBPS</li> <li>Registered NBPS</li> <li>NBPS Maintenance</li> </ul> | Notes 1. Please enter the details correctly. | Step 2/4                              |
| Funds Transfer                                                                                 | Biller Code:                                 | 1112                                  |
| Investment Account                                                                             | To:                                          | Bayaran Ansuran Cukai Individu - LHDN |
| Profile Maintenance                                                                            | Biller Details:                              | Income Tax Repayment                  |
| eStanding Instructions                                                                         | RPN 1:                                       |                                       |
|                                                                                                | RPN 2:                                       | Back Next                             |

Figure 23: Register Beneficiary Account Verification Screen

#### Step 4: Confirmation page

- Account holder name displays for Sender to verify.
- Click Confirm to confirm the transaction

| Kuwait Finance House (<br>بیت التھویل الکویتی                               | Consumer Bankin                                                                                                    | ig A |
|-----------------------------------------------------------------------------|----------------------------------------------------------------------------------------------------|------|
| Home<br>Account Enquiry<br>Bill Payment                                     | NBPS NBPS Maintenance                                                                                                    |      |
| NBPS     Open NBPS     Registered NBPS     NBPS Maintenance Eurode Transfer | Notes         1. Please ensure the followings, before confirming the transaction:         - All details entered are correct.         • You have updated your mobile phone number for us to send the valid TAC.         Step 3/4 |      |
| Investment Account<br>Profile Maintenance<br>eStanding Instructions         | Biller Code:     1112       To:     Bayaran Ansuran Cukai Individu - LHDN       Biller Details:     Income Tax Repayment                                                                                                    |      |
|                                                                             | RPN 1:       500G1277410001         RPN 2:       201205         Do you have a TAC ready?       Enter TAC number:                                                                                                    |      |

Figure 24: Register Beneficiary Account Confirmation Screen

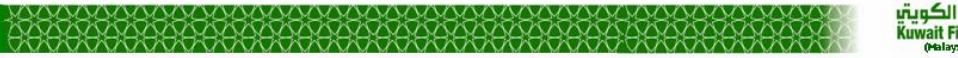

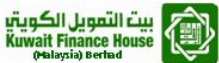

#### Step 5: Result page

• The status of the transaction with other details displays upon completion of the transaction.

| Kuwait Finance Hou<br>ت التمويل الكويتي | Se 💮                                              |                                               | Consumer Bank            | king |
|-----------------------------------------|---------------------------------------------------|-----------------------------------------------|--------------------------|------|
| Home                                    | NBPS                                              |                                               |                          |      |
| Account Enquiry<br>Bill Payment         | NBPS Maintenance                                  |                                               |                          |      |
| NBPS     Open NBPS     Registered NBPS  | Notes<br>1. You may now view the registered Payee | Corporation details at the main page.         | Step 4/4                 |      |
| Funds Transfer                          | Biller Code:<br>To:                               | 1112<br>Bayaran Ansuran Cukai Individu - LHDN |                          |      |
| Profile Maintenance                     | Biller Details:<br>RPN 1:                         | Income Tax Repayment<br>500G1277410001        |                          |      |
| estanding instituctions                 | RPN 2:                                            | 201205                                        |                          |      |
|                                         | Status:<br>IB Reference No:                       | Successful<br>0000011480                      |                          |      |
|                                         | Transaction date:<br>Transaction time:            | 19 May 2014<br>12:26:40                       |                          |      |
|                                         |                                                   |                                               | Back To NBPS Maintenance |      |

Figure 25: Register Beneficiary Account Result Screen

### 3.1.2.2 BIB - NBPS Maintenance

| Business B                                             | anking                                                  |                                                                    |                         |                       | Kuwait f<br>الكويتي                  | inance House 🕡             |
|--------------------------------------------------------|---------------------------------------------------------|--------------------------------------------------------------------|-------------------------|-----------------------|--------------------------------------|----------------------------|
| Welcome, Initia                                        | tor[Company Al                                          | BC]                                                                |                         | Your last login was o | n Wednesday, 02 Decembe              | r 2010, 10:36:07   Log Out |
| Account Enquiry                                        | Investment Funds Tran<br>gistered NBPS NB               | Isfer Bulk Payment Bill Payment NBPS                               | Trade Services          | Treasury Reports      | General Standing Ver<br>Instructions | rification                 |
| NBPS<br>NBPS Maintenan                                 | ICE                                                     |                                                                    |                         |                       |                                      |                            |
| Notes<br>1. You may maintain y<br>2. You may Add or De | our favourite Payee Corp<br>slete the list of Payee Cor | oration details here. This is to ease you in mak<br>poration here. | king any recurring bill | payment to the same F | Payee Corporation.                   |                            |
|                                                        | Biller Code                                             | Biller Details                                                     |                         |                       | RPN 1                                | RPN 2                      |
| 1112                                                   |                                                         | Income Tax Repayment                                               |                         | 500G1277410001        |                                      | 201503                     |
|                                                        |                                                         |                                                                    |                         |                       |                                      | Clear Delete Add           |

Figure 26: BIB NBPS Maintenance Screen

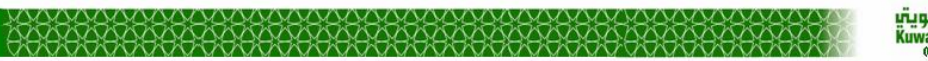

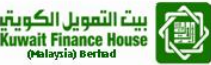

# **SECTION B: BVMC**

## 4 BVMS

## 4.1 Service Configuration

## 4.1.1 Create Navigation

- NBPS navigation in BVMC configured at: IBConsumer >
- NBPS navigation in BVMC configured at: IBCorporate >

Within NBPS Channel three (3) programs to be created:

- Open NBPS
- Registered NBPS
- NBPS Maintenance

## 4.1.2 Service Info Setting

- Service Info that related to the NBPS, are set at 'IB Service Info' for CIB & for BIB at 'BIB Service Info' content.
- In this service info, user have to set the notes for IB page, TAC availability, SMS alert and charges for sender and beneficiary, and service operation hour.
- Below table list the content name and the description for the NBPS service module.

| Content name | Description                                          |
|--------------|------------------------------------------------------|
| NBPSOPEN     | Service Info for Open NBPS                           |
| NBPSFAV      | Service Info for Registered NBPS                     |
| NBPSEDIT     | Service Info for Edit Beneficiary NBPS Maintenance   |
| NBPSADD      | Service Info for Add Beneficiary NBPS Maintenance    |
| NBPSDEL      | Service Info for Delete Beneficiary NBPS Maintenance |

### Table 6: Service Info Declaration

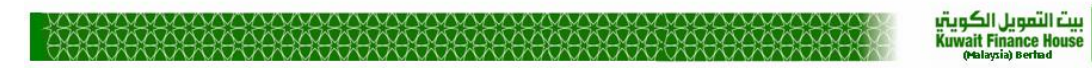

## 4.2 Reports

KFHMB User can access to reports under IB Report module of BVMC, the user just need to select the appropriate report type, File Type as Text (\*.txt) or CSV (\*.csv), Month and Year to download the report in CSV or Text format.

| Eile Edit View Higtory Bookmarks Tools Help                                          |                                                                                                    |                                                        |
|--------------------------------------------------------------------------------------|----------------------------------------------------------------------------------------------------|--------------------------------------------------------|
| C X 🏠 🤇 http://dev-app:7210/kfh_bvmc/ib                                              | s/reportBrowse.do                                                                                       | 🟠 🚽 🚮 🛪 Google 🛛 🔎                                     |
| 🔊 Most Visited p Getting Started <u>N</u> Latest Headlines                           |                                                                                                    |                                                        |
| Generation Management Center +                                                       |                                                                                                    |                                                        |
| BroadVision                                                                          |                                                                                                    | my zrolile<br>Service: Ibsdemo   18 01 Report Sign out |
| My Work Users Content                                                                |                                                                                                    |                                                        |
| Browse<br>IB Report → IB Report                                                      |                                                                                                    |                                                        |
| Report view criteria                                                                 |                                                                                                    |                                                        |
| Report Type:                                                                         | Please select                                                                                           |                                                        |
| File Type:                                                                           | Please select Account Opening Report                                                                    |                                                        |
| Month                                                                                | Bankers Cheque Application<br>Bankers Cheque Report                                                     |                                                        |
| Year                                                                                 | Bill Payment Report<br>Black List Report                                                                | -                                                      |
| *Note:<br>- Text File: Best view with WordPad<br>- CSV File: Best view with MS Excel | Block ATM Report<br>BVMC All User Report<br>BVMC Audit Trail Report<br>BVMC Dormant User Report         |                                                        |
|                                                                                      | BVMC Security Violation Report<br>Cheque Book Request Report<br>Consolidated Customer Request At Branch | Submit                                                 |
|                                                                                      | Consolidated Transaction IB<br>Demand Draft Application<br>Demand Draft Report                          |                                                        |
|                                                                                      | Exception Report<br>Financing Application Report<br>Foreign Telegraphic Transfer Report                 |                                                        |
|                                                                                      | Foreign relegraphic relations                                                                           |                                                        |
|                                                                                      |                                                                                                    |                                                        |
|                                                                                      |                                                                                                    |                                                        |
|                                                                                      |                                                                                                    |                                                        |
| Copyright © 2005-2007 BroadVision, Inc.                                              |                                                                                                    | Today is Thursday, October 28, 2010                    |

Figure 27: Retrieve Report

The following are reports related to NBPS

- Internet Transaction Report
  - Add on NBPS Transaction
- User Activity
  - Add on NBPS Transaction
- Daily Consolidated Transaction Report
   Add on NBPSTransaction
  - Add on NBPSTransaction
- Monthly Consolidated Transaction Report
  - Add on NBPS Transaction
- NBPS Daily Report

Below attached sample reports in both formats: text file and CSV file.

# **SECTION C: CORUS**

# **5 CORUS Enhancement for NBPS**

## 5.1 Enhancement on NBPS Enquiry

There will be additional field to add inside the page:-

## 5.1.1 IBG Originating Transaction Enquiry

| Originating Trans              | action Enquiry  |                    |                        |        |
|--------------------------------|-----------------|--------------------|------------------------|--------|
|                                |                 |                    |                        |        |
| From Date:                     |                 | To Date:           |                        |        |
| From Account:                  |                 | To Account:        |                        |        |
| From Amount:                   |                 | To Amount:         |                        |        |
| IBG Transaction No:            |                 | Payment Reference  |                        |        |
| Batch No.                      |                 | Payment Mode:      | Please select <b>▼</b> |        |
| From Effective Date:           |                 | To Effective Date: |                        |        |
| Channel:                       | Please select V | Туре:              | Please select V        |        |
| Branch:                        | Please select V |                    |                        |        |
| Beneficiary Bank:              | Please select   | Biller Code:       |                        |        |
| Pay By:                        | Please select • |                    |                        |        |
| MEPS Status:                   | Please select V |                    |                        |        |
| Phoenix Transaction<br>Status: | Please select V |                    |                        |        |
| Window:                        | Please select V |                    |                        |        |
|                                |                 |                    |                        | Search |

Figure 28: IBG Originating Transaction Enquiry

## 5.1.2 IBG Receiving Transaction Enquiry

| IBG Transaction No:     |                 |              |        |
|-------------------------|-----------------|--------------|--------|
| IBG Transaction From:   |                 | To:          |        |
| Effective Date From:    |                 | To:          |        |
| Settlement Date From:   |                 | To:          |        |
| Amount From:            |                 | To:          |        |
| Batch No.:              |                 |              |        |
| Originating FI Name:    |                 |              |        |
| Beneficiary Account No: |                 |              |        |
| Beneficiary Name:       |                 |              |        |
| Window:                 | Please select V |              |        |
| Type:                   | Please select < | Biller Code: | Search |

Figure 29: IBG Originating Transaction Enquiry

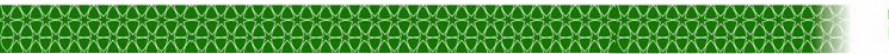

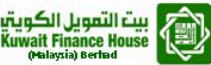

## 5.2 Enhancement on CORUS Report

There will be additional field to add inside reports under:-

- 1) Daily IBG Core Engine Report
- 2) Daily Transaction Consolidate Report
- 3) Monthly Transaction Consolidated Report

# **SECTION D: IBG CORE**

## 6 IBG Core System Solution for NBPS

## 6.1 Enhancement on IBG Core

The NBPS Transaction is embedded into the existing IBG Core system and processes. There are no changes on the OFI and RFI flows and processes. Impacted module is the NACHA file generator and the Webservice parameters.

Please refer to our Technical Document for the technical details of the changes.